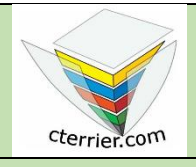

## Photoshop

Insérer et traiter une image dans une composition

**Compétences** : savoir Intégrer une photo dans une composition et paramétrer son affichage. **Méthodologie** : travail programmé dans la description des procédures. **Prérequis** : avoir réalisé la séquence 1. **Support :** dossier d'initiation Photoshop sur le site www.cterrier.com **Durée** : 20 minutes

## Contexte

Nous allons intégrer une Photo au fond d'écran que nous avons créé dans la séquence précédente. Cette image est au format Tiff, elle se nomme **Skate** et se trouve dans le dossier initiation Photoshop.

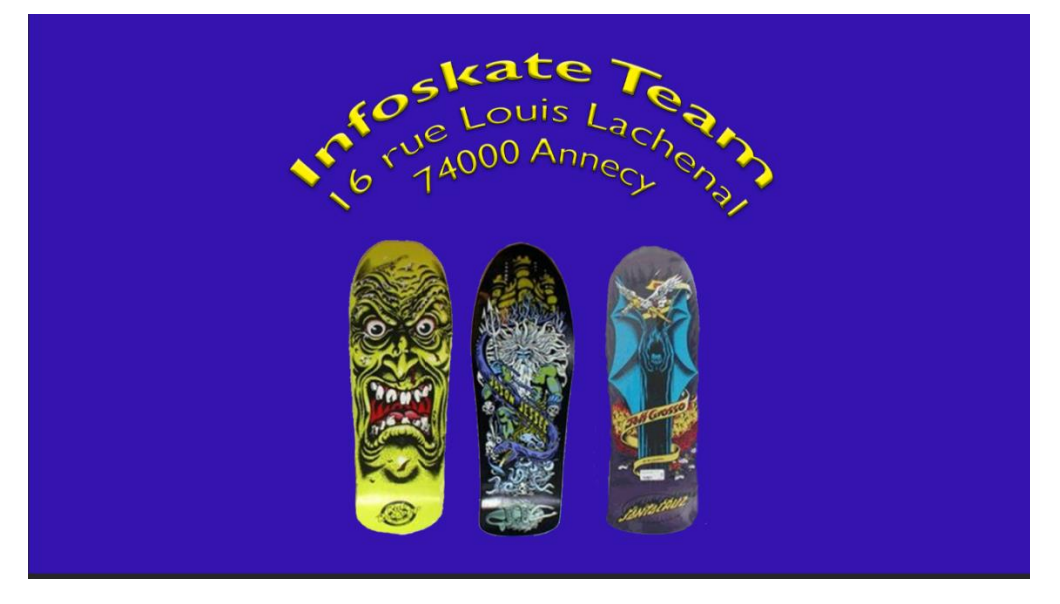

## Travail à faire

- 1. Ouvrez Photoshop et chargez le ficher que vous avez conçu dans le travail 1 de la séquence 1.
- 2. Télécharger à partir du site cterrier.com dossier Photoshop l'image à insérer : Image-fond-écran-1.
- 3. Intégrez l'image sur votre fond d'écran.
- 4. Glissez l'image au bas de la composition.
- 5. Renommez le calque et l'appeler Skate.
- 6. Inverser le calque de texte et le calque de Skate.
- 7. Revenir à la situation initiale.
- 8. Détourer l'image pour ne laisser visible que les skates.
- 9. Effacez les pixels blancs résiduels avec l'outil Gomme
- 10. Repeignez éventuellement certaines parties avec l'outil pinceau
- 11. Modifiez la taille des skates à votre convenance.
- 12. Sauvegardez le fond d'écran dans votre espace Initiation Photoshop.
- 13. Imprimez l'image.
- 14. Fermez le document.
- 15. Quittez Photoshop.